## Request Direct Deposit Delete/Reversal:

### **Purpose:**

NYS agencies will now use the new online forms feature available in PayServ for the request a Direct Deposit Delete/Reversal process. Using this online form eliminates the need for paper/email and provides a workflow-based approval as well as an audit trail for tracking.

### Using the Online Form to Request a Direct Deposit Delete/Reversal

#### Navigation Path

Main Menu > Payroll for North America > Payroll Processing > Produce Payroll > Request DD Delete/Reversal

1. The path online opens to the "Request for Payroll Direct Deposit Delete or Reversal page.

| Request for Payroll       | Direct Deposit Delete or Revers          | al |                    |               |                |         |                |     |        |                 |
|---------------------------|------------------------------------------|----|--------------------|---------------|----------------|---------|----------------|-----|--------|-----------------|
| DD Reversal Form          | Instructions                             |    |                    |               |                |         |                | New | Window | Personalize Pag |
|                           |                                          |    |                    |               |                |         |                |     |        |                 |
|                           |                                          |    | Workflow Status    |               |                |         |                |     |        |                 |
|                           |                                          |    | Submission Date    | c             |                |         |                |     |        |                 |
| Subject:                  | Direct Deposit Delete or Reversal Reques | t  |                    |               |                |         |                |     |        |                 |
| *Paycheck Number:         |                                          |    | Direct Deposit Rev | ersal Details |                |         |                |     |        |                 |
| *Reason for Request:      | ~                                        |    | Department:        |               |                |         |                |     |        |                 |
|                           |                                          |    | Employee ID:       |               |                |         |                |     |        |                 |
| Preparer's Details        |                                          |    | Emp_Record:        |               |                |         |                |     |        |                 |
| Preparer's Name:          | Kilmartin,Erica                          |    | Issuance Dt:       |               |                |         |                |     |        |                 |
| *Phone No.:               | 518/123-4567                             |    | Priority           | Account Type  | Account Number | Bank ID | Deposit Amount |     |        |                 |
| "Email ID:                | email@osc.ny.gov                         |    |                    |               |                |         |                |     |        |                 |
| Preparer's Comments:      |                                          |    |                    |               |                |         |                |     |        |                 |
|                           |                                          | ß  |                    |               |                |         |                |     |        |                 |
|                           |                                          |    |                    |               |                |         |                |     |        |                 |
|                           |                                          |    |                    |               |                |         |                |     |        |                 |
|                           |                                          |    |                    |               |                |         |                |     |        |                 |
|                           |                                          | _  |                    |               |                |         |                |     |        |                 |
| Find an Existing Reques   | t Submit for Approval                    |    |                    |               |                |         |                |     |        |                 |
| DD Reversal Form   Instru | ctions                                   |    |                    |               |                |         |                |     |        |                 |
|                           |                                          |    |                    |               |                |         |                |     |        |                 |
|                           |                                          |    |                    |               |                |         |                |     |        |                 |

From this page you can either enter a new request and choose "Submit for Approval" or select Find an Existing value. The Find an Existing value will allow the submitter to view all

# requests based upon security.

| Request DI                                        | Delete/Revers                        | al                    |                           |                       |                    |                  |                    |                       |                    |         |
|---------------------------------------------------|--------------------------------------|-----------------------|---------------------------|-----------------------|--------------------|------------------|--------------------|-----------------------|--------------------|---------|
| Find an Ex                                        | tisting Value                        |                       | ⊕ Add a New Value         |                       |                    |                  |                    |                       |                    |         |
| <ul> <li>Search Cri<br/>Enter any info</li> </ul> | <b>teria</b><br>rmation you have and | click Search. Leave f | ields blank for a list of | all values.           |                    |                  |                    |                       |                    |         |
| Recent<br>Searche                                 | s Choose from rece                   | ent searches          | • //                      | Saved Searches Choose | from saved sear    | ches             | ~                  | P                     |                    |         |
|                                                   | Empl ID                              | begins with 🗸         |                           | ٩                     |                    |                  |                    |                       |                    |         |
|                                                   | Department                           | begins with 🖌 01      | 1071                      | Q                     |                    |                  |                    |                       |                    |         |
|                                                   | Paycheck Number                      | = •                   |                           | Q                     |                    |                  |                    |                       |                    |         |
|                                                   | ∧ Sho                                | w fewer options       |                           |                       |                    |                  |                    |                       |                    |         |
|                                                   |                                      | Search                | Clear                     | Save Search           |                    |                  |                    |                       |                    |         |
| <ul> <li>Search Re<br/>3 results De</li> </ul>    | sults<br>partment "01071"            |                       |                           |                       |                    |                  | 14 4               | 1-3 of 3 v            | ▶ ▶ 1 x            | View Al |
| Sequence<br>Number                                | Empl ID                              | Emp_Record            | Department                | Preparer's Name       | Paycheck<br>Number | Issuance<br>Date | Submission<br>Date | Reason for<br>Request | Workflow<br>Status |         |
| 4                                                 |                                      | 0                     | 01071                     |                       |                    | 12/12/2024       | 12/11/2024         | Deceased              | Apprvl Prc         | >       |
|                                                   |                                      | 1                     | 01071                     |                       |                    | 42/42/2024       | 12/10/2024         | Othor                 |                    |         |

\_\_\_\_

To return to the previous screen, click on the "Add a New Value"

2. Click the Instructions tab to view instruction details.

| Request DD Delete                                                                                                    | e/Reversal                                                                                                    |
|----------------------------------------------------------------------------------------------------|----------------------------------------------------------------------------------------------------|
| DD Reversal Form                                                                                                    | Instructions                                                                                                    |
| 1. This is an online for<br>been generated by<br>overpaid and off the<br>retrieve the overpay<br>should notify the er<br>whenever possible. C | orm used to delete or reverse a direct deposit transaction that has<br>PayServ. OSC will process a delete/reversal if the employee is<br>payroll, with no future checks anticipated and no other means to<br>ment. If the employee is still Active on the payroll, the agency<br>mployee and retrieve the funds from the next available check,<br>Contact your payroll auditor to discuss overpayment recovery. |
| 2. Review the emplo<br>changes for the next                                                                                                   | byee's direct deposit record in PayServ and make any necessary payroll period.                                                                                                    |
| 3. To initiate a reque on the "DD Reversal                                                                                                    | st for a direct deposit delete or reversal, complete the information Form" tab and click SUBMIT for APPROVAL.                                                                                                    |
| 4. OSC will approve results of the reversa                                                                                                    | or deny the request with comments and notify the agency with the<br>I.                                                                                                    |
| For questions, please                                                                                                    | email DDReturnsandreversals@osc.ny.gov.                                                                                                    |
| DD Reversal Form   Instr                                                                                                    | ructions                                                                                                    |

3. Click the Form tab. The following fields are on the page:

- a. Paycheck Number: Paycheck Number for the Stop Payment Request
- b. Reason for Request: Required (Deceased, LOA, Other, Retired, Termed)
- c. Preparer's Name: System Generated based upon User ID
- d. Preparer Phone: Required
- e. Preparer Email: Required
- f. Preparer Comments: Optional

g. Workflow Status, Submission Date, Department, Employee (EMPLID and Name), Empl Rcd, Issuance Date and all direct deposit accounts by priority: All are system generated and display only based on the Check Number entered.

|                      |                                     |     |   |                   |               |                |         | New Window    | Persor |
|----------------------|-------------------------------------|-----|---|-------------------|---------------|----------------|---------|---------------|--------|
| DD Reversal Form     | structions                          |     |   |                   |               |                |         |               |        |
|                      |                                     |     |   | Workflow Status:  |               |                |         |               |        |
|                      |                                     |     |   | Submission Date   | :             |                |         |               |        |
| Subject: Di          | ect Deposit Delete or Reversal Requ | est |   |                   |               |                |         |               |        |
| *Paycheck Number:    |                                     |     | D | irect Deposit Rev | ersal Details |                |         |               |        |
| Reason for Request:  | ~                                   |     |   | Department:       |               |                |         |               |        |
|                      |                                     |     |   | Employee ID:      |               |                |         |               |        |
| reparer's Details    |                                     |     |   | Emp_Record:       |               |                |         |               |        |
| Preparer's Name:     |                                     |     |   | Issuance Dt:      |               |                |         |               |        |
| *Phone No.:          |                                     |     |   | P prity           | Account Type  | Account Number | Bank ID | Deposit Amour | nt     |
| *Email ID:           |                                     |     |   |                   |               |                |         |               |        |
| Preparer's Comments: |                                     |     |   |                   |               |                |         |               |        |
|                      |                                     |     |   |                   |               |                |         |               |        |

- 4. Enter and/or verify the following:
  - a. Enter Paycheck Number.
    - a. Verify Paycheck Information (Department, Employee (EMPLID and Name), Empl Rcd, Issuance Date and all direct deposit accounts)
  - b. Enter Preparer Phone Number.
  - c. Enter Preparer Email.
  - d. Select Reason for Request (Deceased, LOA, Other, Retired, Termed).
  - e. Enter Comments if needed.

|                               |                                           | Workflow Status:<br>Submission Date |               |                |         |                |
|-------------------------------|-------------------------------------------|-------------------------------------|---------------|----------------|---------|----------------|
| Subject:<br>*Paycheck Number: | Direct Deposit Delete or Reversal Request | Direct Deposit Rev                  | ersal Details |                |         |                |
| Reason for Request:           | ~                                         | Department:<br>Employee ID:         |               |                |         |                |
| Preparer's Details            | Deceased                                  | Emp_Record:                         |               |                |         |                |
| Preparer's Name:              | LOA                                       | Issuance Dt:                        |               |                |         |                |
| *Phone No.:<br>*Email ID:     | Retired Termed                            | Priority                            | Account Type  | Account Number | Bank ID | Deposit Amount |
| Comments:                     |                                           |                                     |               |                |         |                |

5. Click Submit for Approval. The approval Process Status is displayed.

|                                                                                             | Workflow Status:<br>Submission Date: | In Approval Proc<br>11/15/2024 | cess                                     |         |                |
|---------------------------------------------------------------------------------------------|--------------------------------------|--------------------------------|------------------------------------------|---------|----------------|
| Subject: Direct Deposit Delete K Reversal Request                                           | Direct Deposit Rev                   | ersal Details                  |                                          |         |                |
| Reason for Request: lermed                                                                  | Department:                          |                                |                                          |         |                |
| Preparer's Details                                                                          | Employee ID:                         |                                | j la la la la la la la la la la la la la |         |                |
|                                                                                             | Emp_Record:                          | C                              | )                                        |         |                |
| Preparer's Name:                                                                            | Issuance Dt:                         | 11/14/2024                     | 4                                        |         |                |
| Phone No.:                                                                                  |                                      |                                |                                          |         |                |
| Email ID:                                                                                   | Priority                             | Account Type                   | Account Number                           | Bank ID | Deposit Amount |
| Preparer's Comments: Employee Termed, not entitled to check                                 | 999                                  | Checking                       |                                          |         |                |
| Approval Workflow Status           SEQUENCENO=20:Pending           Approval Workflow Status |                                      |                                |                                          |         |                |
| Pending<br>Multiple Approvers<br>Revers Direct Deposit Approver                             |                                      |                                |                                          |         |                |

- 6. An OSC Approver will review and either approve or deny the request. After that decision is made, the Requester can view the Request and the Approver's comments.
  - a. Approved Request:

| orklist Item                      |                                                                                   |                  |                                      |               |                       |                                 |                                        |            |                                                                                    |                            |            |
|-----------------------------------|-----------------------------------------------------------------------------------|------------------|--------------------------------------|---------------|-----------------------|---------------------------------|----------------------------------------|------------|------------------------------------------------------------------------------------|----------------------------|------------|
|                                   | S                                                                                 |                  |                                      |               |                       |                                 |                                        |            | Pers                                                                               | sonalize   Find   View All | First 🛞 1- |
| Department                        | From                                                                              | Date From        | Check Number                         | Employee Name | Reason For<br>Request | Work Item                       | Worked By Activity                     | Priority   | Link                                                                               |                            |            |
| 113                               | _                                                                                 | 11/04/2024       |                                      |               | LOA                   | Transaction Approved            | Approval Workflow                      | ~          | NY DEPOSIT AWE 5000014<br>NY DEPOSIT AWE 2024-01-01 N<br>0 SEQUENCENO 15 RDC A 0 R | Mark Worked                | Reassi     |
|                                   |                                                                                   |                  |                                      |               |                       |                                 |                                        |            | NY_DEPOSIT_AWE                                                                     |                            |            |
| 13                                |                                                                                   | 11/15/2024       |                                      |               | TER                   | Transaction Approved            | Approval Workflow                      | ~          | NY_DEPOSIT_AWE_2024-<br>01-01_N_0<br>SEQUENCENO_20<br>RDC_A_0_R                    | Mark Worked                | Reassi     |
|                                   |                                                                                   |                  |                                      |               |                       |                                 |                                        |            | NY_DEPOSIT_AWE.                                                                    |                            |            |
| 13                                |                                                                                   | 11/15/2024       |                                      |               | DEA                   | Transaction Approved            | Approval Workflow                      | ~          | 5000020.<br>NY_DEPOSIT_AWE_2024-<br>01-01_N_0<br>SEQUENCENO.21                     | Mark Worked                | Reassi     |
|                                   |                                                                                   |                  |                                      |               |                       | Workflow Status                 | Approved                               |            |                                                                                    |                            |            |
|                                   |                                                                                   |                  |                                      |               |                       | Submission Date                 | 11/04/2024                             |            |                                                                                    |                            |            |
|                                   | Subject:                                                                          | Direct Deposit D | elete or Reversal Request            |               |                       | 0                               |                                        |            |                                                                                    |                            |            |
| Payche<br>Reason f                | or Request:                                                                       | 104              |                                      |               |                       | Direct Deposit Re               | versal Details                         |            |                                                                                    |                            |            |
| Reason                            | or request.                                                                       | LOA              |                                      |               |                       | Department:                     |                                        |            |                                                                                    |                            |            |
|                                   | Details                                                                           |                  |                                      |               |                       | Employee ID:                    |                                        |            |                                                                                    |                            |            |
| 'reparer's                        |                                                                                   |                  |                                      |               |                       | Emp_Record:                     | 0                                      |            |                                                                                    |                            |            |
| reparer's<br>Pre                  | parer's Name                                                                      |                  |                                      |               |                       | Issuance Dt-                    | 10/31/2024                             |            |                                                                                    |                            |            |
| reparer's<br>Pre                  | parer's Name<br>Phone No.                                                         |                  |                                      |               |                       | Issuance Dt:                    | 10/31/2024                             |            |                                                                                    | <u></u>                    |            |
| reparer's<br>Pre                  | parer's Name<br>Phone No.<br>Email ID                                             |                  |                                      |               |                       | Issuance Dt:<br>Priority        | 10/31/2024<br>Account Type             | Account Nu | mber Bank ID                                                                       | Deposit Amount             |            |
| reparer's<br>Pre<br>Prepare       | parer's Name<br>Phone No.<br>Email ID<br>er's Comments                            | a; BSC submissio | n test 11/4                          |               |                       | Issuance Dt:<br>Priority<br>999 | 10/31/2024<br>Account Type<br>Checking | Account Nu | mber Bank ID                                                                       | Deposit Amount<br>2269.93  |            |
| Preparer's<br>Pre<br>Prepare      | Pparer's Name<br>Phone No.<br>Email ID<br>er's Comments                           | BSC submissio    | n test 11/4<br>igency test 11/4/2024 |               |                       | Issuance Dt:<br>Priority<br>999 | 10/31/2024<br>Account Type<br>Checking | Account Nu | mber Bank ID                                                                       | Deposit Amount<br>2269.93  |            |
| Preparer's<br>Prepare<br>Approver | Phone No.<br>Email ID:<br>er's Comments<br>'s Comment                             | BSC submissio    | n test 11/4<br>gency test 11/4/2024  |               |                       | Issuance Dt:<br>Priority<br>999 | 10/31/2024<br>Account Type<br>Checking | Account Nu | mber Bank ID                                                                       | Deposit Amount<br>2269.93  |            |
| Prepare<br>Prepare<br>Approved    | Pparer's Name<br>Phone No.<br>Email ID<br>r's Comment<br>al Workflow<br>SEQUENCEN | BSC submission   | n test 11/4<br>gency test 11/4/2024  |               |                       | Issuance Dt:<br>Priority<br>999 | 10/31/2024<br>Account Type<br>Checking | Account Nu | mber Bank ID                                                                       | Deposit Amount<br>2269.93  |            |

# b. Denied Request:

| Nork9st Benns                                                            |                             |                |               |                       |                     |                    |              | P      | monster   Find   Ves N | Det is said |
|--------------------------------------------------------------------------|-----------------------------|----------------|---------------|-----------------------|---------------------|--------------------|--------------|--------|------------------------|-------------|
| Department From                                                          | Date From                   | Check Number   | Employee Name | Reason For<br>Request | Werk Item           | Worked By Activity | Priority     | Link   |                        |             |
| 1110 E                                                                   | 11042004                    | 41141588       |               | TER                   | Transaction Destant | Approval Worldow   |              |        | Nati Weled             | Assession   |
|                                                                          |                             | 1              |               |                       |                     |                    |              |        |                        |             |
|                                                                          |                             |                |               |                       |                     |                    |              |        |                        |             |
|                                                                          |                             |                |               |                       |                     |                    |              |        |                        |             |
|                                                                          |                             |                |               |                       |                     |                    |              |        |                        |             |
| equest for Payroll D                                                     | irect Deposit Delete        | or Reversal    |               |                       |                     |                    |              |        |                        |             |
|                                                                          | •                           |                |               |                       |                     |                    |              |        |                        |             |
| DD Reversal Form                                                         | nstructions                 |                |               |                       |                     |                    |              |        |                        |             |
|                                                                          |                             |                | Wee           | idlow Status: De      | ind                 |                    |              |        |                        |             |
|                                                                          |                             |                | Sub           | mission Date: 12/     | 10/2024             |                    |              |        |                        |             |
| Subject: D                                                               | irect Deposit Delete or Rev | versal Request |               |                       |                     |                    |              |        |                        |             |
| Paycheck Number:                                                         |                             |                | Direct        | Deposit Reversal      | Details             |                    |              |        |                        |             |
| Reason for Request: Ot                                                   | her                         |                |               | Department:           |                     |                    |              |        |                        |             |
| Preparer's Details                                                       |                             |                | E             | mployee ID:           |                     |                    |              |        |                        |             |
| Preparer's Name:                                                         |                             |                | E             | mp_Record:            |                     |                    |              |        |                        |             |
| Phone No.:                                                               |                             |                |               | ssuance Dt:           | 12/12/2024          |                    |              |        |                        |             |
| Email ID:                                                                |                             |                |               | Priority Acc          | ount Type Account   | Number Bank I      | ID Deposit A | imount |                        |             |
| Preparer's Comments:                                                     | Test                        |                |               | 999                   | Checking            |                    |              |        |                        |             |
|                                                                          |                             |                |               |                       |                     |                    |              |        |                        |             |
| Approver's Comments                                                      | Deny test                   |                |               |                       |                     |                    |              |        |                        |             |
| Approval Workflow S                                                      | tatus                       |                |               |                       |                     |                    |              |        |                        |             |
|                                                                          | =1:Denied                   |                |               |                       |                     |                    |              |        |                        |             |
| SEQUENCENO                                                               |                             |                |               |                       |                     |                    |              |        |                        |             |
| SEQUENCENO     Approval Workflow Status                                  |                             |                |               |                       |                     |                    |              |        |                        |             |
| SEQUENCENO Approval Workflow Status Denied Oliver, Nicole Oliver, Nicole |                             |                |               |                       |                     |                    |              |        |                        |             |